#### RD (2).pdf 1 / 11 | - 100% + | 🕃 🚸

# GUIDELINES E-ARRIVAL CARD

| NO  | GUIDELINES                                                           |
|-----|----------------------------------------------------------------------|
| i   | NEW E-ARRIVAL CARD APPLICATION                                       |
| ii  | UPDATE, AMEND AND CHANGE INFORMATION ON REGISTERED<br>E-ARRIVAL CARD |
| iii | CANCELLATION OF E-ARRIVAL CARD                                       |
|     |                                                                      |

แนวทางในการลงทะเบียนเพื่อเข้าประเทศบรูไนออนไลน์ E-Arrival Card (อี-การ์ดเดินทางถึงบรูไน) i แบบฟอร์ม E-Arrival Card ใหม่เพื่อเข้าประเทศบรูไน ii การปรับปรุงแก้ไขและเปลี่ยนแปลงข้อมูลการลงทะเบียน iii การยกเลิกการลงทะเบียนเข้าประเทศบรูไน

#### 2 / 11 | - 75% + | 🗄 🔊

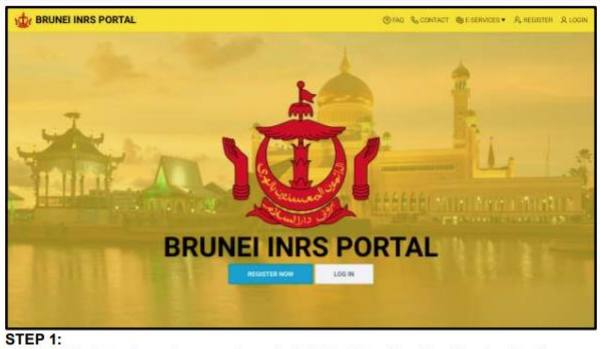

Visit website https://www.imm.gov.bn and click 'Register Now' for New Application.

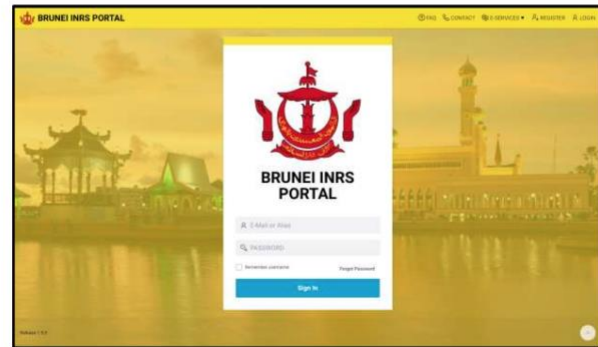

STEP 2: Enter E-mail Address and Password that have been registered on the Brunei INRS portal in the fields provided. Click 'Login' to enter the portal.

i แบบฟอร์ม E-Arrival Card ใหม่เพื่อเข้าประเทศบรูไน

ขั้นตอนที่ ๑ เข้าแว็บไซต์ <u>https://www.imm.gov.bn</u>และคลิก **Register Now** (ลงทะเบียน) สำหรับการลงทะเบียนใหม่

ขั้นตอนที่ ๒ กรอกอีเมล์ และรหัส ตามที่ได้ลงทะเบียนข้างต้น และ คลิก Login (ล๊อกอิน) เพื่อเข้าลงทะเบียน

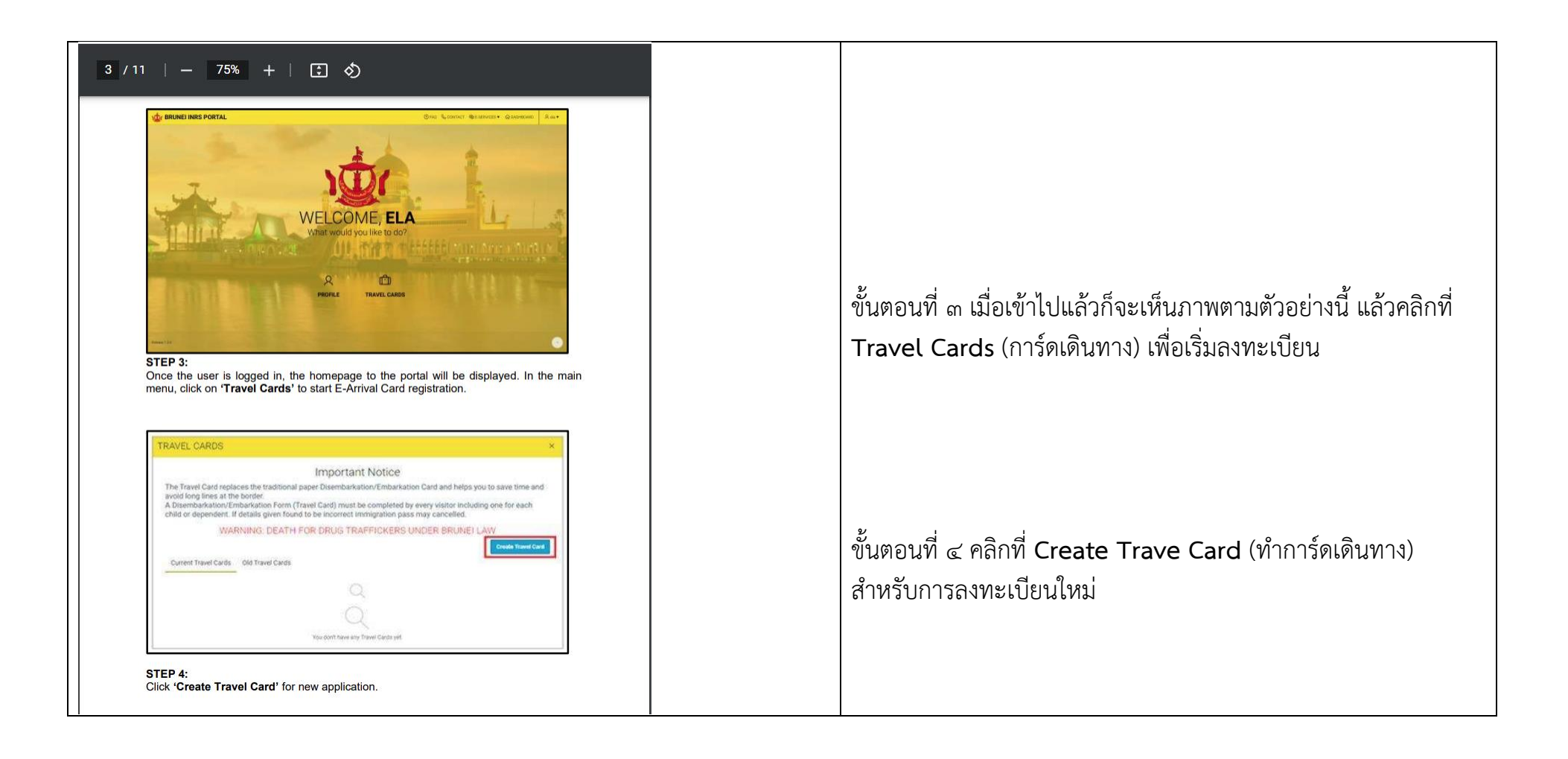

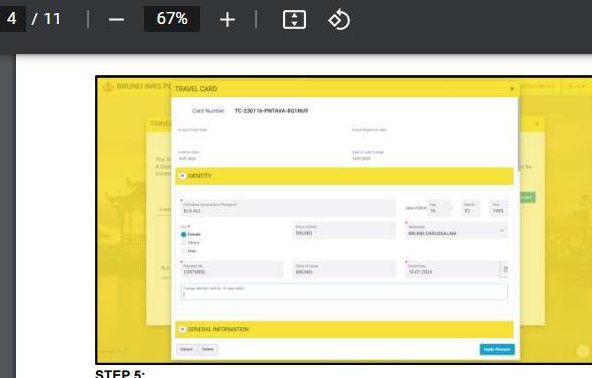

STEP 5: For Section 1 'Identity', the applicant is required to complete the mandatory information (Full Name, Date of Birth, Sex, Place of Birth, Nationality, Passport No, Place of Issue, Expiry Date).

Individuals are required to fill in the mandatory fields that are marked with 🚩 & (\*)

|   |          | · SENERAL INFORMATION                                                                                                    |                                                                                                    |  |
|---|----------|----------------------------------------------------------------------------------------------------|----------------------------------------------------------------------------------------------------|--|
| 1 | 1 her Fr | Managements<br>States 19,444<br>States 19,444<br>The<br>States                                                                                                    | Discontinue<br>Transformation<br>Transformation<br>Transform |  |
| ľ | -        | An one of the second of the second of the se | in the second second seco                                                                                                    |  |
|   |          | Assessment of the first of the first of the  |                                                                                                    |  |
|   |          | Monet's CAVINED                                                                                                    |                                                                                                    |  |

For Section 2 'General Information', complete the required information.

ขั้นตอนที่ ๕

ส่วนที่ ๑ Identity (ข้อมูลบุคคล) ผู้ลงทะเบียนต้องกรอกในช่องที่ ต้องกรอกข้อมูลให้สมบูรณ์ (ได้แก่ ชื่อเต็ม วันเดือนปีเกิด เพศ สถานที่เกิด สัญชาติ เลขที่หนังสือเดินทาง สถานที่ออกหนังสือ เดินทาง วันที่หนังสือเดินทางหมดอายุ) ช่องที่มีเครื่องหมายดอกจัน \* จำเป็นต้องกรอกให้สมบูรณ์

ขั้นตอนที่ ๖ ส่วนที่ ๒ General Information (ข้อมูลทั่วไป) กรอกให้สมบูรณ์

#### 5 / 11 | - 67% + | 🕃 🚸

| TRAVE            | ABRINAL DATA                                     |                         |                       |                           |    |      |  |
|------------------|--------------------------------------------------|-------------------------|-----------------------|---------------------------|----|------|--|
|                  | Turnet State of Army<br>22.01.2020               |                         |                       |                           | 10 |      |  |
| Mar 71<br>A Disa | name at Distor Taxality or Parent Parato         | -                       | Les Place et Deltarba | ter telen ilseni (lasera) |    | a ta |  |
|                  | narin<br>8/300                                   | Inform Registration No. |                       | Terrol Agene              |    | -    |  |
| Cate             | · OEPARTURE DATA                                 |                         |                       |                           |    |      |  |
|                  | Appropriate of Engeneral<br>24-01-2028           |                         |                       |                           | 8  |      |  |
| -                | Sandar of Children Youwilling on Parastic Parago | ę                       | investate last street | (interv)                  |    |      |  |
|                  | 11(21-12)<br>(8(2163)                            | Velocia Registative No. |                       | Tread have                |    |      |  |

STEP 7: For sections 3 & 4 'Arrival Data' & 'Departure Data', complete the required information then click 'Create'.

| Instantial Control of Control Control |
|----------------------------------------------------------------------------------------------------|
|                                                                                                    |

🖻 📴 🥌 🏹 👘 🌾 81%

ขั้นตอนที่ ๗ ส่วนที่ ๓ และ ๔ Arrival Data & Departure Data (ข้อมูลวันที่เดินทางมาถึง และ ข้อมูลวันที่ออกเดินทาง) กรอกข้อมูล ให้สมบูรณ์ แล้วคลิก Create (ทำการ์ด)

ขั้นตอนที่ ๘ หน้าจอแสดงหน้า E-Travel Card (อี-การ์ดเดินทาง) ซึ่งจะระบุเลขที่อ้างอิง

#### 6 / 11 | - 67% + | 🕃 🚸

(ii) UPDATE, AMEND AND CHANGE INFORMATION ON REGISTERED E-ARRIVAL CARD

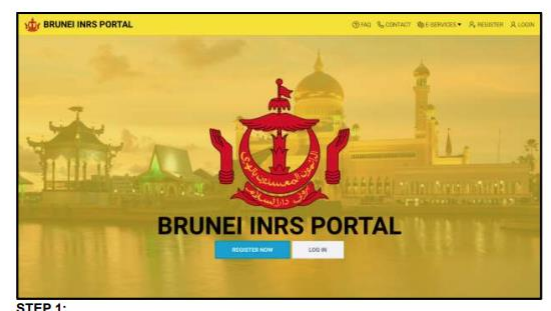

STEP 1: Visit website <u>https://www.imm.gov.bn</u> and click 'Log in' to log into the Brunei INRS portal.

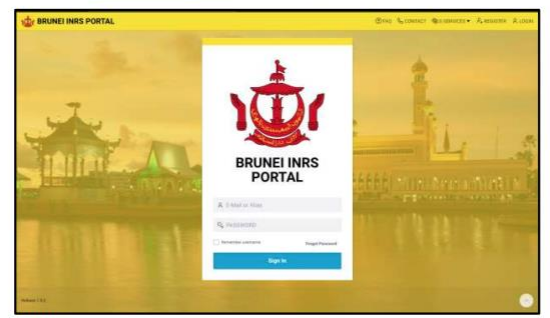

STEP 2: Enter Email and Password that have been registered into the Brunei INRS portal in the space provided. Then click 'Sign in'.

# ii การปรับปรุงแก้ไขและเปลี่ยนแปลงข้อมูลการลงทะเบียน

ขั้นตอนที่ ๑ เข้าแว็บไซต์ <u>https://www.imm.gov.bn\_</u>และคลิก **Login** (ล๊อกอิน)

ขั้นตอนที่ ๒ กรอกอีเมล์ และรหัส ตามที่ได้ลงทะเบียนข้างต้น และ คลิก Sign in เพื่อเข้าแก้ไข

#### 7 / 11 | - 67% + | 🗄 🚸

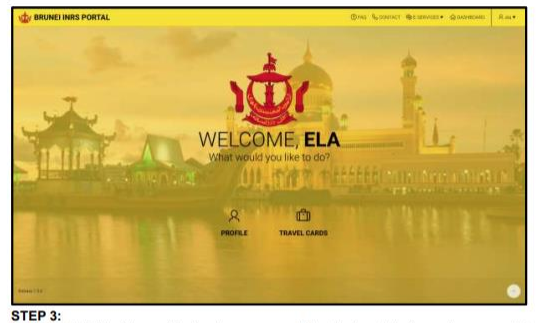

Once the individual logged in, the home page will be displayed. In the main menu, click on 'Travel Cards'.

| TRAVEL CA                | aps                                                                                                    | *                                                                                      |
|--------------------------|----------------------------------------------------------------------------------------------------|----------------------------------------------------------------------------------------|
|                          |                                                                                                    |                                                                                        |
|                          | Important Notice                                                                                                    |                                                                                        |
| The Travel A Diserbation | and replaces the traditional paper Disarcharkation Embarkation Card and hetps you to save thre an<br>output Order attack horm (Travel Card) must be completed by every visitar instructing one for each or<br>resention here may cancelled. | ed avoid long times at the bontler.<br>Ibld or dependent. If details given found to be |
| 1                        | WARNING, DEATH FOR DRUG TRAFFICKERS UNDER BRUHI                                                                                                    | DIAW                                                                                   |
|                          |                                                                                                    | (Frank Travel Law)                                                                     |
| Curtori Ua               | of Cards Did Travel Cards                                                                                                    |                                                                                        |
|                          | TC-230116-PNTAVA-801NU9                                                                                                    |                                                                                        |
| And and                  | Actual frag laws 171-172                                                                                                    | IERE                                                                                   |
|                          |                                                                                                    |                                                                                        |
| interest.                |                                                                                                    |                                                                                        |
|                          |                                                                                                    |                                                                                        |
|                          |                                                                                                    |                                                                                        |
|                          |                                                                                                    |                                                                                        |
|                          |                                                                                                    |                                                                                        |

Click on 'Current Travel Card'. After that click on the E-Arrival Card reference number that is to be changed/ amended or updated as shown above. ขั้นตอนที่ ๓ เมื่อเข้ามาแล้วหน้าจอจะแสดงภาพนี้ ให้คลิกที่ Travel Cards (การ์ดเดินทางเข้า)

ขั้นตอนที่ ๔ คลิก Current Travel Card (การ์ดเดินทางที่ ลงทะเบียนไว้) หลังจากคลิกที่เลขที่อ้างอิงของ E-Arrival Card (การ์ดเดินทางมาถึงบรูไน) ที่จะแก้ไขเปลี่ยนข้อมูลตามที่แสดงใน หน้าจอ

### 8 / 11 | - 67% + | 🔅 🚸

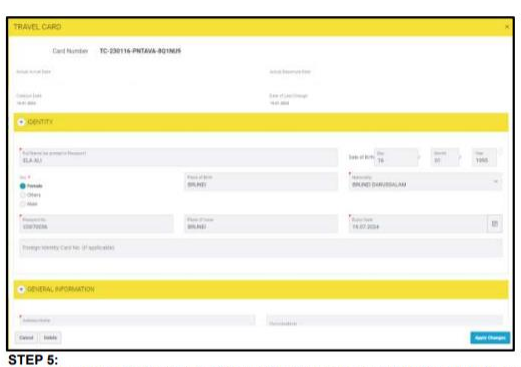

Individual need to ensure that the information that has been updated is correct before clicking 'Apply Changes' and then click 'Apply Changes'.

| TRAVEL CARDS                                                                                                    | *                                                                                                    |
|----------------------------------------------------------------------------------------------------|----------------------------------------------------------------------------------------------------|
| Important                                                                                                    | Notice                                                                                                    |
| The Travet Card registers the traditional search Desertbarkation Cardia<br>A Disemberkation/Orthonization Form (Travet Card) must be completed by every on<br>reserved reneignation pass may cancelled.                                                                                                    | of helps you to save time and avoid long lines at the border<br>dust installing one for each child or dependent. If details given found to be |
| WARNING, DEATH FOR DRUG TRAF                                                                                                    | TOKERS UNDER BRUNDLAW                                                                                                    |
| Europe Travel Cards Obl Travel Earls                                                                                                    | Disase Taxed Law                                                                                                    |
|                                                                                                    |                                                                                                    |
| TC-230116-PNTAVA-BD1HU9<br>Annal Tag Gass 171-171<br>Research Tag Gass 17 (1) 2021 Statis                                                                                                    |                                                                                                    |
| 0,8407                                                                                                    |                                                                                                    |
| and the second second sec |                                                                                                    |
|                                                                                                    |                                                                                                    |
|                                                                                                    |                                                                                                    |
|                                                                                                    |                                                                                                    |
|                                                                                                    |                                                                                                    |

The E-Arrival Card registration confirmation page will be displayed as above along with the Reference Number.

ขั้นตอนที่ ๕ ผู้ลงทะเบียนต้องมั่นใจว่าข้อมูลที่แก้ไขถูกต้องแล้ว ก่อนที่จะคลิกที่ Apply Changes (ขอแก้ไขเปลี่ยนแปลง)

ขั้นตอนที่ ๖ การลงทะเบียน E-Arrival Card (การ์ดเดินทางมาถึง บรูไน) จะแสดงที่หน้าจอ พร้อมกับเลขที่อ้างอิง

#### 9 / 11 | - 67% + | 🕄 🚸

#### (iii) CANCELLATION OF E-ARRIVAL CARD

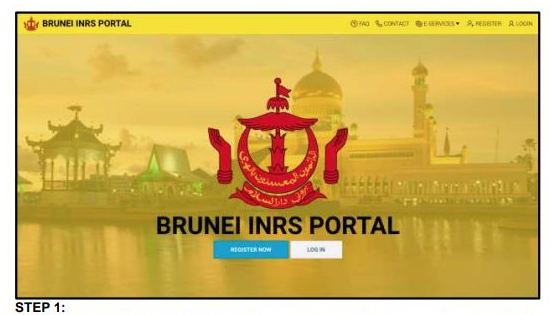

Visit the website <a href="https://www.imm.gov.bn">https://www.imm.gov.bn</a> dan click 'Log in' to log into the Brunei INRS portal.

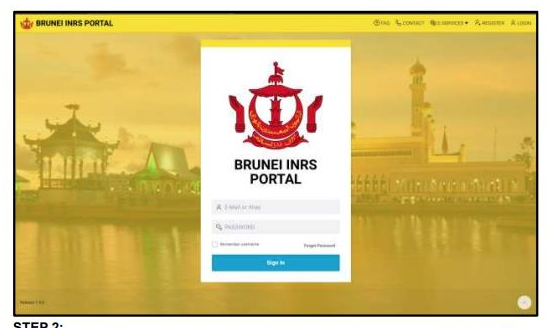

STEP 2: Enter the Email Address and Password that have been registered into the Brunei INRS portal in the space provided. Then click 'Sign in'.

# iii การยกเลิกการลงทะเบียนเข้าประเทศบรูไน

ขั้นตอนที่ ๑ เข้าแว็บไซต์ <u>https://www.imm.gov.bn\_</u> และคลิกที่ **Login** 

ขั้นตอนที่ ๒ กรอกอีเมล์ และรหัส ตามที่ได้ลงทะเบียนข้างต้น และ คลิกที่ Sign in เพื่อเข้ายกเลิก

#### 10 / 11 | - 67% + | 🕃 🚸

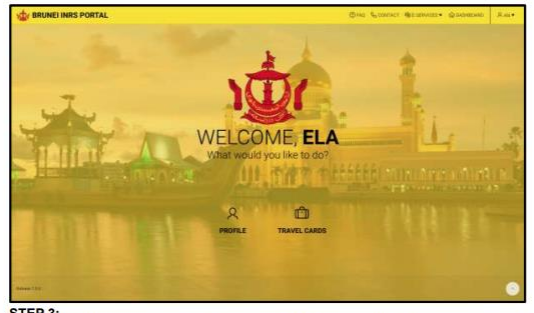

STEP 3: Once the individual logged in, the home page will be displayed. In the main menu, click on 'Travel Cards' to start E-Arrival Card registration.

| TRAVEL CARDS                                                                                                    |                                                                                                    |
|----------------------------------------------------------------------------------------------------|----------------------------------------------------------------------------------------------------|
| Import                                                                                                    | ant Notice                                                                                                    |
| The Travel Card replaces the traditional paper diversitia/hation/Embarkation<br>A Desembarkation/Embarkation Form (Travel Card) must be sumpleted by ex-<br>tension transmission areas removability | Card and helps you to save, time and avoid long lines at the bordet<br>my veloci including one for each child or dependent. If details given found to be |
| WARNING DEATH FOR DRUG 1                                                                                                    | RAFFICKERS UNDER BRUNE) LAW                                                                                                    |
| Curvet There Carls                                                                                                    | Come Tried                                                                                                    |
| TC-230116-PNTAVA-801NU9                                                                                                    | 1                                                                                                    |
| Actual Top Date: 199-199<br>Harvest Development 77 013029-38 012620                                                                                                    | CLICK HERE                                                                                                    |
| 8.3.4J                                                                                                    |                                                                                                    |
|                                                                                                    |                                                                                                    |
|                                                                                                    |                                                                                                    |
|                                                                                                    |                                                                                                    |

Click on 'Current Travel Card' After that click on the E-Arrival Card reference number that is to be changed/ amended or updated as shown above.

ขั้นตอนที่ ๓ เมื่อเข้ามาแล้วหน้าจอจะแสดงภาพนี้ ให้คลิกที่ Travel Card (การ์ดเดินทางเข้า)

ขั้นตอนที่ ๔ คลิกที่ Current Travel Card (การ์ดเดินทางที่ ลงทะเบียนไว้) หลังจากคลิกที่เลขที่อ้างอิงของ E-Arrival Card (การ์ดเดินทางมาถึงบรูไน) ที่จะแก้ไขเปลี่ยนข้อมูลตามที่แสดงใน หน้าจอ

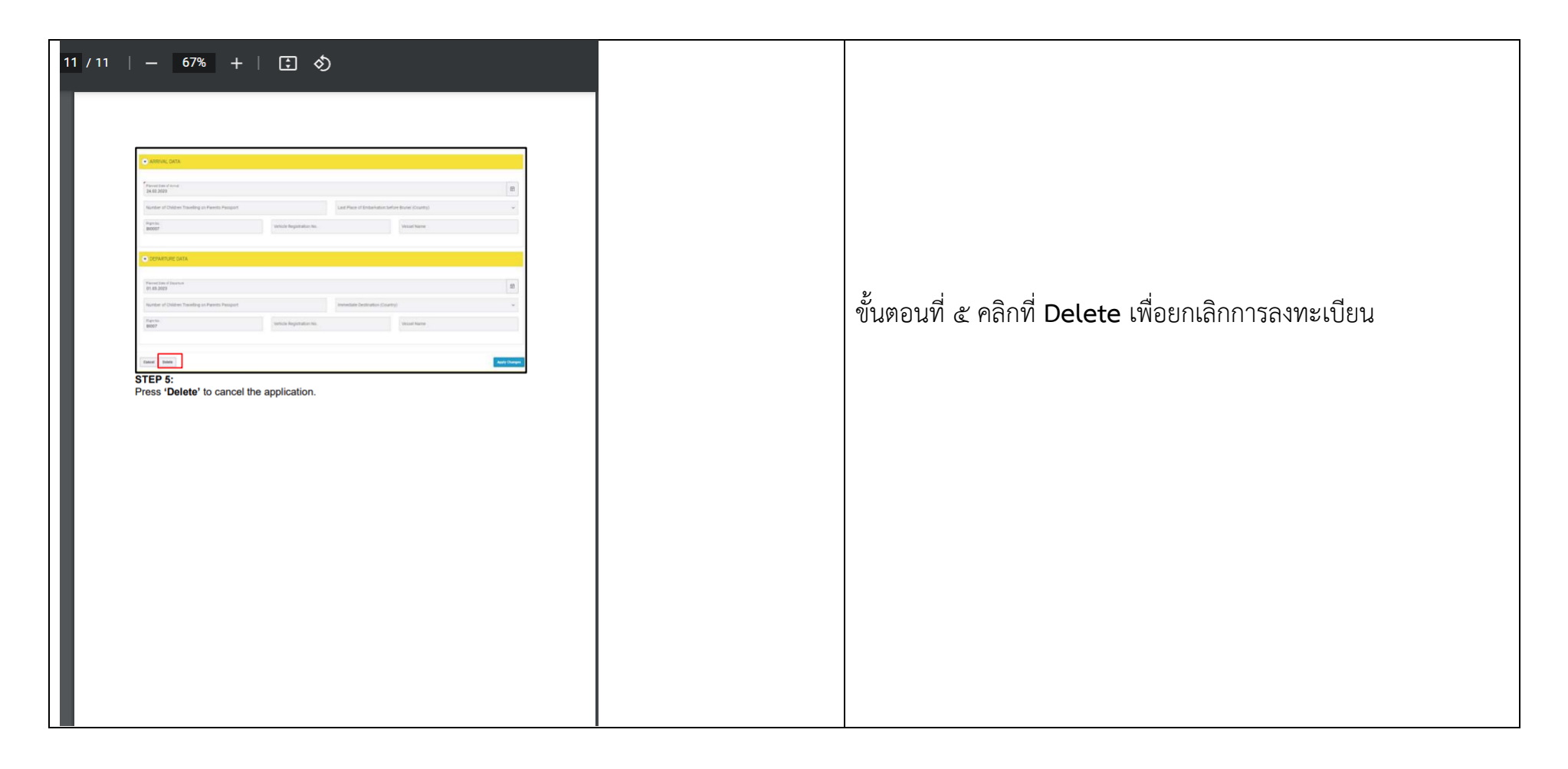

## แหล่งข้อมูล

http://www.immigration.gov.bn/SitePages/E-Arrival%20Card.aspx